# **Bedienungsanleitung**

# 4G Überwachungskamera HWT-JH007 IR

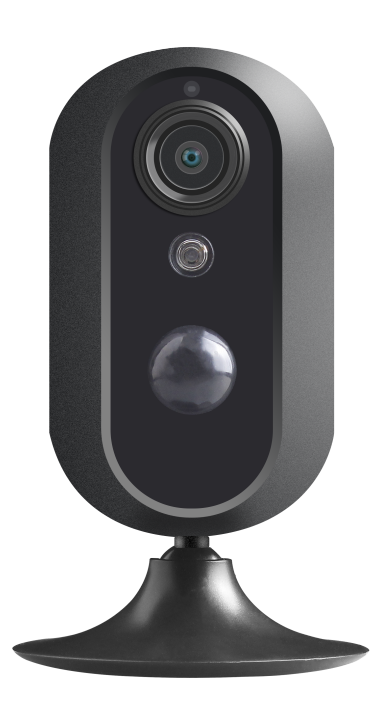

### Allgemeine Hinweise und Informationen

### Hersteller für Herausgeber

HaWoTEC GmbH Dammwiesenstraße 25 22045 Hamburg info@firstprice24.de WEEE-Reg.Nr.: DE 83930001

### Konformität

|  | Dieses Produkt entspricht den folgenden Europäischen Richtlinien: |
|--|-------------------------------------------------------------------|
|  | RoHS Richtlinie 2011/65/EU                                        |
|  | R&TTE Richtlinie 1999/5/EG                                        |
|  | EMV – Richtlinie 2004/108/EG                                      |

### Entsorgung von Altgeräten

Befindet sich die obige Abbildung (durchgestrichene Mülltonne auf Rädern) auf dem Produkt, gilt die Europäische Richtlinie 2002/96/EG. Diese Produkte dürfen nicht mit dem normalen Hausmüll entsorgt werden. Informieren Sie sich über die örtlichen Regelungen zur getrennten Sammlung elektrischer und elektronischer Gerätschaften. Richten Sie sich nach den örtlichen Regelungen und entsorgen Sie Altgeräte nicht über den Hausmüll. Durch die regelkonforme Entsorgung der Altgeräte werden Umwelt und die Gesundheit ihrer

Mitmenschen vor möglichen negativen Konsequenzen geschützt. Materialrecycling hilft, den Verbrauch von Rohstoffen zu verringern.

### Marken und Warenzeichen

Sämtliche Marken, eingetragene Warenzeichen und Produktnamen sind Eigentum des jeweiligen Inhabers. iOS ist ein eingetragenes Warenzeichen der Apple Inc. in den Vereinigten Staaten von Amerika und in anderen Ländern. Android™ ist ein eingetragenes Warenzeichen der Google Inc. in den Vereinigten Staaten von Amerika und in anderen Ländern.

### Bestimmungsgemäße Verwendung

Der Kunde versichert, sich vor Einsatz des Geräts mit den damit verbundenen gesetzlichen Bestimmungen vertraut gemacht zu haben. Die nicht bestimmungsgemäße Verwendung dieses Geräts entbindet den Verkäufer von allen Verpflichtungen im Schadensfall. Gleiches gilt für eigenmächtige Veränderungen an dem Gerät.

# Inhaltsverzeichnis

| Allge<br>Hers<br>Konf<br>Ents<br>Mark<br>Best                    | emeine Hinweise und Informationen<br>oteller für Herausgeber<br>formität<br>orgung von Altgeräten<br>ken und Warenzeichen<br>immungsgemäße Verwendung                                                                                     | .   <br>.   <br>.   <br>.   <br>.        |
|------------------------------------------------------------------|----------------------------------------------------------------------------------------------------|------------------------------------------|
| <b>1</b><br><b>1.1</b><br><b>1.2</b><br>1.2<br>1.2<br>1.2<br>1.2 | EINLEITUNG                                                                                                    | <b>2</b><br>. <b>3</b><br>.3<br>.4<br>.4 |
| 2                                                                | TECHNISCHE DATEN                                                                                                    | 5                                        |
| 3<br>3.1<br>3.2<br>4                                             | GERÄTEBESCHREIBUNG<br>Features<br>Grafische Darstellung                                                                                                    | 7<br>.7<br>.8<br>9                       |
| 5<br>5.1<br>5.2<br>5.3<br>5.4<br>5.5                             | EINRICHTUNG       1         Verwendung der App Tycam       1         Installation der App Tycam       1         LED-Kamerastatus       1         Anlegen eines Benutzerkontos       1         Hinzufügen einer Überwachungskamera       1 | 0<br>0<br>0<br>10                        |
| <b>6</b><br>6.1<br>6.2                                           | KAMERAEINSTELLUNGEN       1         Fortgeschrittene Einstellungen       1         MicroSD-/SIM-Karte ein-/ausbauen       1                                                                                                    | 6<br> 6<br> 7                            |
| 7                                                                | PERSÖNLICHE NOTIZEN1                                                                                                    | 8                                        |

# 1 Einleitung

Vielen Dank für den Kauf der 4G-Überwachungskamera. Bevor Sie die 4G-Überwachungskamera in Betrieb nehmen, lesen Sie sich die folgenden Kapitel sorgfältig durch.

Die Beachtung dieser Bedienungsanleitung ist zwingend notwendig, um einen gefahrlosen Betrieb sicherzustellen. Bei Fragen wenden Sie sich an unseren Online-Shop.

Die geltenden Anforderungen nach europäischen und nationalen Richtlinien werden erfüllt. Bewahren Sie die Bedienungsanleitung sorgfältig auf, um zu einem späteren Zeitpunkt Einstellungen vorzunehmen oder die Kamera zurückzusetzen. Die Anleitung ist fester Bestandteil des Produktes auch bei Weitergabe an Dritte.

### 1.1 Lieferumfang

- 1 x 4G-Überwachungskamera mit Infrarot-Nachtsichtfunktion
- 1 x USB-Netzteil mit USB-Kabel
- 1 x Magnet zum Befestigen der Kamera
- 1 x Sticker zum Befestigen der Kamera
- 1 x Schraube und Dübel
- 1 x Bedienungsanleitung in DE

### 1.2 Sicherheitshinweise

Bitte befolgen Sie die Anweisungen und Warnhinweise. Bei Nichtbeachtung kann dies zu schwerwiegenden Schäden und/oder Verletzungen, einschließlich des Todes von Menschen führen. Befolgen Sie unbedingt alle anwendungsbezogenen Verkehrs- und Motorvorschriften, die sich auf dieses Produkt beziehen. Bei nicht sachgemäßer Installation erlischt die Herstellergarantie.

### 1.2.1 Allgemeine Hinweise

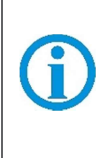

Berühren Sie keine Sensormodule mit den Fingern. Wenn eine Reinigung erforderlich ist, verwenden Sie ein sauberes Tuch mit etwas Ethanol und wischen Sie es vorsichtig ab. Wenn die Kamera längere Zeit nicht benutzt wird, ziehen Sie den Objektivdeckel an, um den Sensor vor Verschmutzung zu schützen.

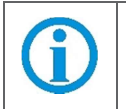

Richten Sie das Kameraobjektiv nicht auf starkes Licht, wie z. B. auf eine Sonnen- oder Glühlampe. Das starke Licht kann defekte an der Kamera verursachen.

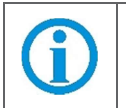

Der Sensor kann durch einen Laserstrahl ausgebrannt werden. Wenn ein Lasergerät verwendet wird, stellen Sie sicher, dass die Oberfläche des Sensors nicht dem Laserstrahl ausgesetzt ist.

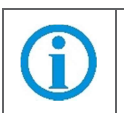

Stellen Sie die Kamera nicht in extrem heiße, kalte (die Betriebstemperatur liegt zwischen -20 °C und +50 °C), staubige oder feuchte Umgebung auf und setzen Sie sie nicht hoher elektromagnetischer Strahlungen aus.

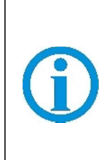

Bei der verwendeten SIM-Karte muss die PIN-Abfrage deaktiviert werden. Hierfür müssen Sie die SIM-Karte in ein Smartphone einlegen und die entsprechende Einstellung dort vornehmen. Die genaue Vorgehensweise entnehmen Sie bitte der Anleitung Ihres Smartphones.

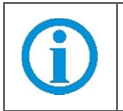

Für die Verwendung der 4G-Überwachungskamera wird bei Nutzung ein Mobilfunk- oder Datenvolumenvertrag benötigt. Wir empfehlen eine Telekom MagentaMobil Start S SIM-Karte mit einem Start-Datenvolumen von 1,5 GB.

### **1.2.2 Elektrische Sicherheitshinweise**

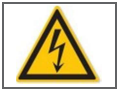

Bitte verwenden Sie empfohlene Kabelsätze (Netzkabel), mit den angegebenen Spezifikationen.

### 1.2.3 Installation

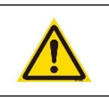

Wenn dieses Produkt nicht korrekt installiert wird, kann ein elektrischer Schlag oder eine Fehlfunktion des Produkts auftreten.

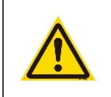

Verwenden Sie dieses Produkt mit den angegebenen technischen Daten. Anderenfalls kann ein elektronischer Schock oder eine Fehlfunktion des Produkts auftreten.

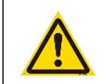

Stellen Sie sicher, dass das Produkt vor Gebrauch fest angebracht ist.

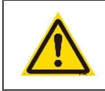

Wenn Rauch oder ein brennender Geruch festgestellt wird, trennen Sie das System sofort.

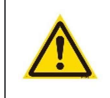

Wenn das Netzkabel ein Metallgehäuse berührt, das Kabel mit einem Reibungsband abdecken. Ein Kurzschluss oder eine unterbrochene Leitung kann einen Brand verursachen.

### 1.2.4 Sicherheitshinweise für Lithium-Ionen-Akkus

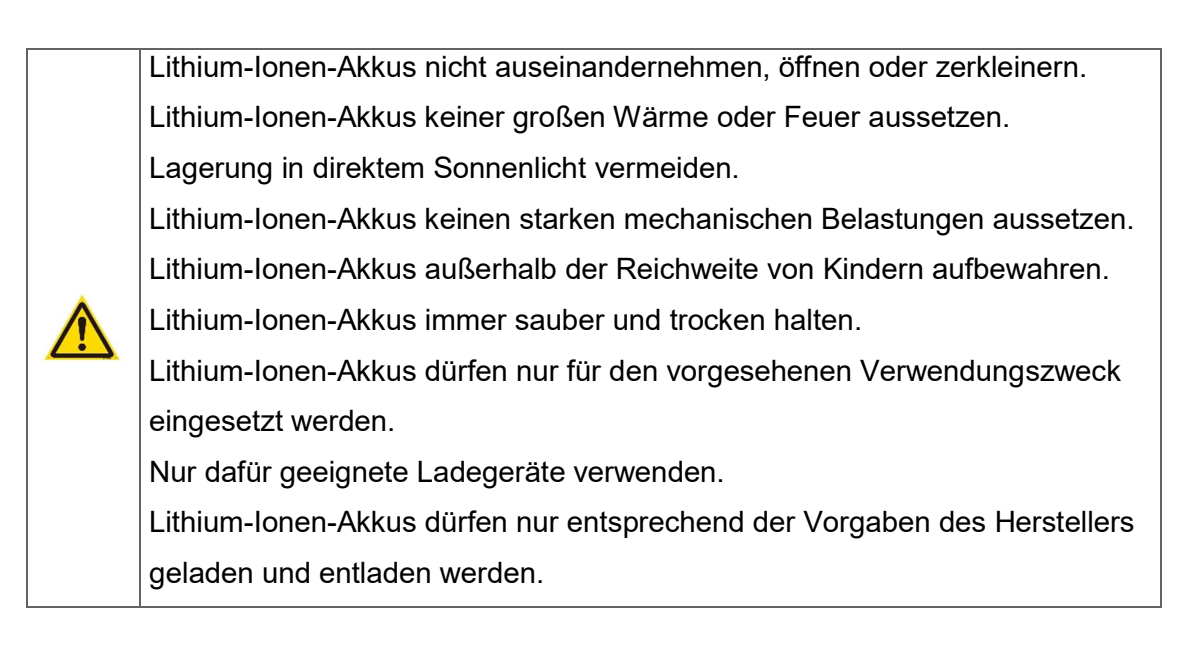

# 2 Technische Daten

| 4G-Überwachungskamera "HWT-JH007 IR" |                                     |  |  |  |
|--------------------------------------|-------------------------------------|--|--|--|
| Modellbezeichnung                    | 4G-Überwachungskamera               |  |  |  |
|                                      | HWT-JH007 IR                        |  |  |  |
| Artikelnummer                        | EAN: 4260224113412                  |  |  |  |
|                                      | Artikel-Nr.: 894                    |  |  |  |
| Bildsensor                           | Megapixel CMOS Sensor               |  |  |  |
| Bildauflösung                        | 720p (1280x720) HD, 640x352 SD      |  |  |  |
| Kameralinse                          | F2.0, 120°-Weitwinkel               |  |  |  |
| CPU                                  | 1,3 GHz Quad-Core CPU               |  |  |  |
| Videokompression                     | H.264                               |  |  |  |
| Video Bitrate                        | Dynamic BR 0 bis 1 Mbps             |  |  |  |
|                                      | selbstanpassend                     |  |  |  |
| FPS                                  | 30fps max.                          |  |  |  |
| Mikrofon/Lautsprecher                | Ja/Ja (Zwei-Wege-System)            |  |  |  |
| Schutzklasse                         | Nur Innenraum                       |  |  |  |
| Netzwerk-Interface                   | 2G (GSM), 3G (UMTS), 4G (LTE)       |  |  |  |
| Verbindungen & WLAN                  | P2P (Peer-to-Peer)                  |  |  |  |
|                                      |                                     |  |  |  |
|                                      | WLAN Standard                       |  |  |  |
|                                      | IEEE802.11b                         |  |  |  |
|                                      | IEEE802.11g                         |  |  |  |
|                                      | IEEE802.11n                         |  |  |  |
| Speicherkarte                        | MicroSD-Karte (max.32 GB, nicht     |  |  |  |
|                                      | enthalten)                          |  |  |  |
|                                      |                                     |  |  |  |
| Optionale Speichermöglichkeit        | Cloud-Speicher (optional zu- und    |  |  |  |
|                                      | abschaltbar)                        |  |  |  |
| Fotos/Schnappschüsse                 | Wird unterstützt                    |  |  |  |
| Infrarotsensor/Nachtsichtfunktion    | Wird unterstützt bis 5 m / zu- und  |  |  |  |
|                                      | abschaltbar über App                |  |  |  |
| Bewegungssensor                      | Ja, PIR-Sensor                      |  |  |  |
| Bewegungsalarm                       | Push-Benachrichtigung auf das       |  |  |  |
|                                      | Smartphone, SMS oder Telefonanruf,  |  |  |  |
|                                      | sofortige Videoaufnahme und         |  |  |  |
|                                      | optionale Speicherung in der        |  |  |  |
|                                      | kosteniosen Cloud bis zu 30 Tage    |  |  |  |
|                                      | (gesicherte Aufnahmen auch bei      |  |  |  |
|                                      | Diebstani der Kamera)               |  |  |  |
| Alarmbenachrichtigung                | Push-Nachricht (uber App), SMS oder |  |  |  |
|                                      | l eletonanrut (bel eingelegter SIM- |  |  |  |
| Linterentitiete werdelle Orm (       | Naile)                              |  |  |  |
|                                      |                                     |  |  |  |
| Autnanmedauer                        | Abnangig von Speichermedium und -   |  |  |  |
|                                      | kapazitat                           |  |  |  |

| 4G-Überwachungskamera "HWT-JH007 IR" |                                    |  |  |
|--------------------------------------|------------------------------------|--|--|
| Alarm nach Zeitplan                  | Ja                                 |  |  |
| Maximale unterstützte Kameras in     | 10                                 |  |  |
| der App                              |                                    |  |  |
| Temperaturbereich                    | -20 °C – 50 °C, Feuchtigkeit <95 % |  |  |
| Software-Upgrade                     | Über die App                       |  |  |
| Sicherheit                           | AES-Passwort (128 bit)             |  |  |
| Netzteil, Verbrauch                  | 5 V/2 A, <5 W                      |  |  |
| Lithium-Ionen-Akku                   | 450 mAh (ca. 1 - 2 Std. Laufzeit)  |  |  |
| Gewicht                              | 135 g                              |  |  |
| Abmessungen                          | 120 mm x ø70 mm (inkl. Fuß)        |  |  |

# 3 Gerätebeschreibung

Die HWT-JH007 IR ist eine 4G-Überwachungskamera mit Nachtsichtfunktion für alle Innenbereiche. Dank 4G-Mobilfunk wissen Sie jederzeit, was zuhause passiert.

Überwachen Sie auch abgelegene Objekte wie Gartenhäuser oder Boote, auch ohne WLAN, schnell und einfach. Der Zugriff auf die Kamera erfolgt per kostenloser App über Ihr Mobiltelefon. Unterstützt werden iOS und Android-Smartphones. Mit der App greifen Sie weltweit auf Ihre Kamera zu und können so die zu sichernden Räume in Echtzeit überwachen. Sie können Videos und die Kamera (ausgenommen die Einstellungen) mit einem anderen Nutzer Teilen, der die gleiche App heruntergeladen hat.

Der eingebaute Lithium-Ionen-Akku hält die Funktionen der Kamera, z. B. bei Stromausfall, für ca. 1 - 2 Stunden aufrecht (je nach Beanspruchung). Neben einer manuellen Aufnahme bietet die Kamera auch eine

Bewegungserkennung sowie eine Push-Alarmfunktion. Erkannte Bewegungen werden Ihnen per Push-Benachrichtigung auf Ihr Smartphone gemeldet, so dass Sie umgehend reagieren können. Gleichzeitig können Aufnahmen in der kostenlosen zugehörenden Cloud optional abgelegt und max. 30 Tage gespeichert. Diese Funktion kann auch ausgeschaltet werden, so dass nur eine Speicherung auf SD Karte ermöglicht wird.

Sehen Sie sofort per Live-Übertragung was den Alarm ausgelöst hat. Durch das eingebaute Mikrofon und den Lautsprecher ist ein Gespräch mit anwesenden Personen im Gegensprechmodus möglich.

### 3.1 Features

- Ultrakompakte Design-Überwachungskamera mit vielfältigen Einsatzmöglichkeiten
- Weltweiter Zugriff per 4G-LTE Mobilfunk oder WLAN
- SIM-Karten-Slot für Telefonkarte, wenn kein WLAN vorhanden ist
- Aufgenommene Bilder, Videos und Kamerafunktionen über die App mit weiteren Nutzern teilen
- Umfangreiche und kostenlose deutschsprachige App für iOS und Android
- P2P-System konfigurationsfreie Installation
- Nachtsichtfunktion Infrarot-LED für Ausleuchtung bis zu 5 m
- Infrarot-LED über die App an- und abschaltbar
- Indikator LED über App zu- und abschaltbar
- Akku Laufzeit ca. 2 Std. Laufzeit je nach Nachtsicht oder Alarmmeldungen
- PIR-Bewegungserkennung mit Push-Benachrichtigung, SMS oder Telefonanruf und automatischer Videoaufnahme
- Optionale Speicherung der Aufnahmen bei Diebstahl in der kostenlosen Cloud bis max. 30 Tage

### 3.2 Grafische Darstellung

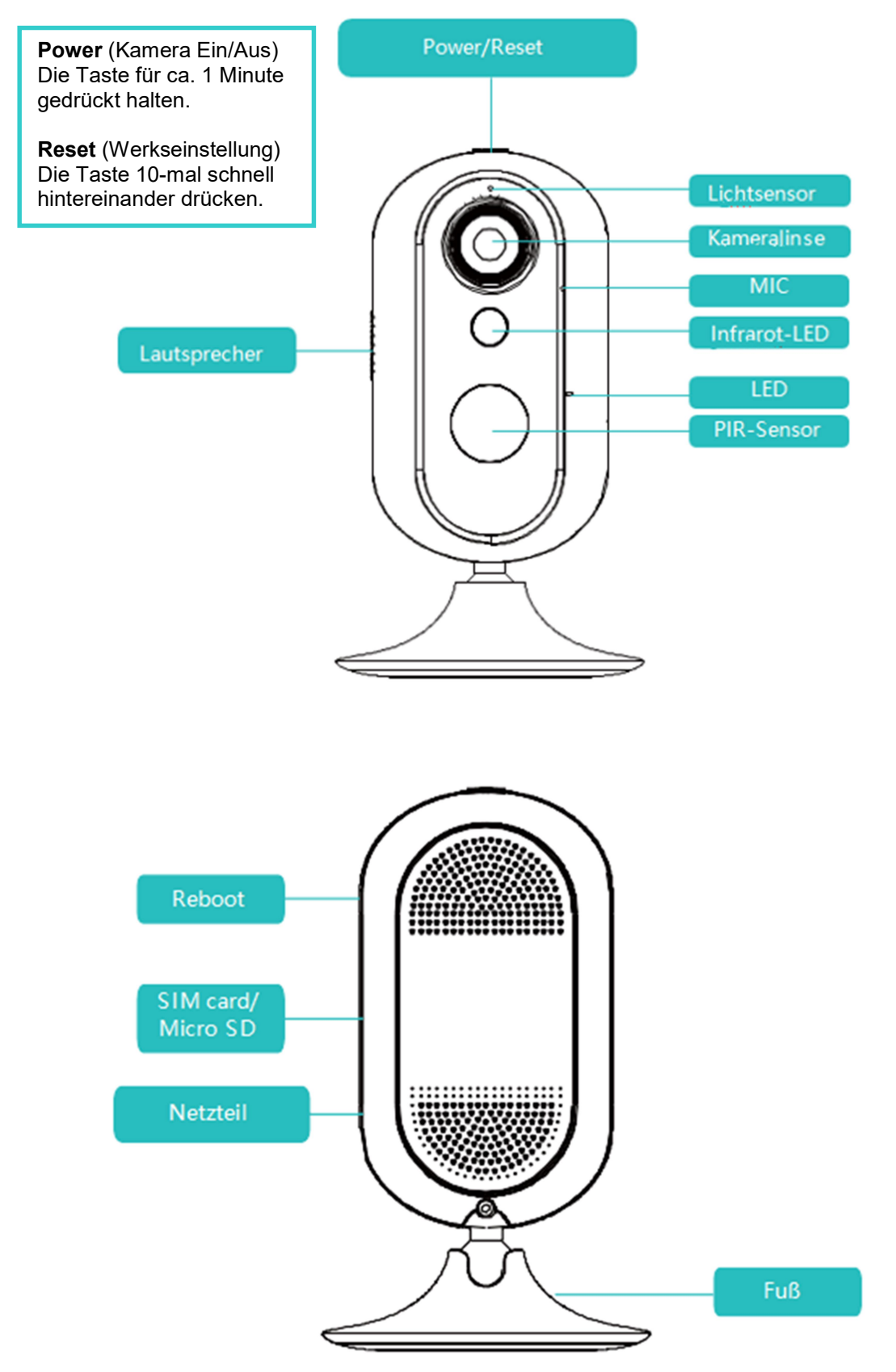

# 4 Montage

- 1. Wählen Sie eine geeignete Position, z. B. an der Wand oder auf einem Möbelstück, um die Kamera zu installieren.
- 2. Sticker und Magnet: Kleben Sie den Sticker auf die gewünschte Oberfläche und dann darauf den Magneten, zuletzt die Kamera.
- 3. Magnet, ohne Bohren: Mit dem mitgelieferten Magneten können Sie die Kamera auf jeder magnetischen Oberfläche platzieren.
- 4. Magnet, mit Bohren: Für eine feste Installation des Magneten samt Kamera, z. B. an einer Wand, befestigen Sie den Magneten mit Dübel und Schraube (im Lieferumfang enthalten) an die Wand.
- 5. Schließen Sie das Netzteil an die Kamera an. Anschließend bitte die Kamera an das Stromnetz anschließen. Die Power LED leuchtet auf. Die Kamera ist jetzt einsatzbereit.

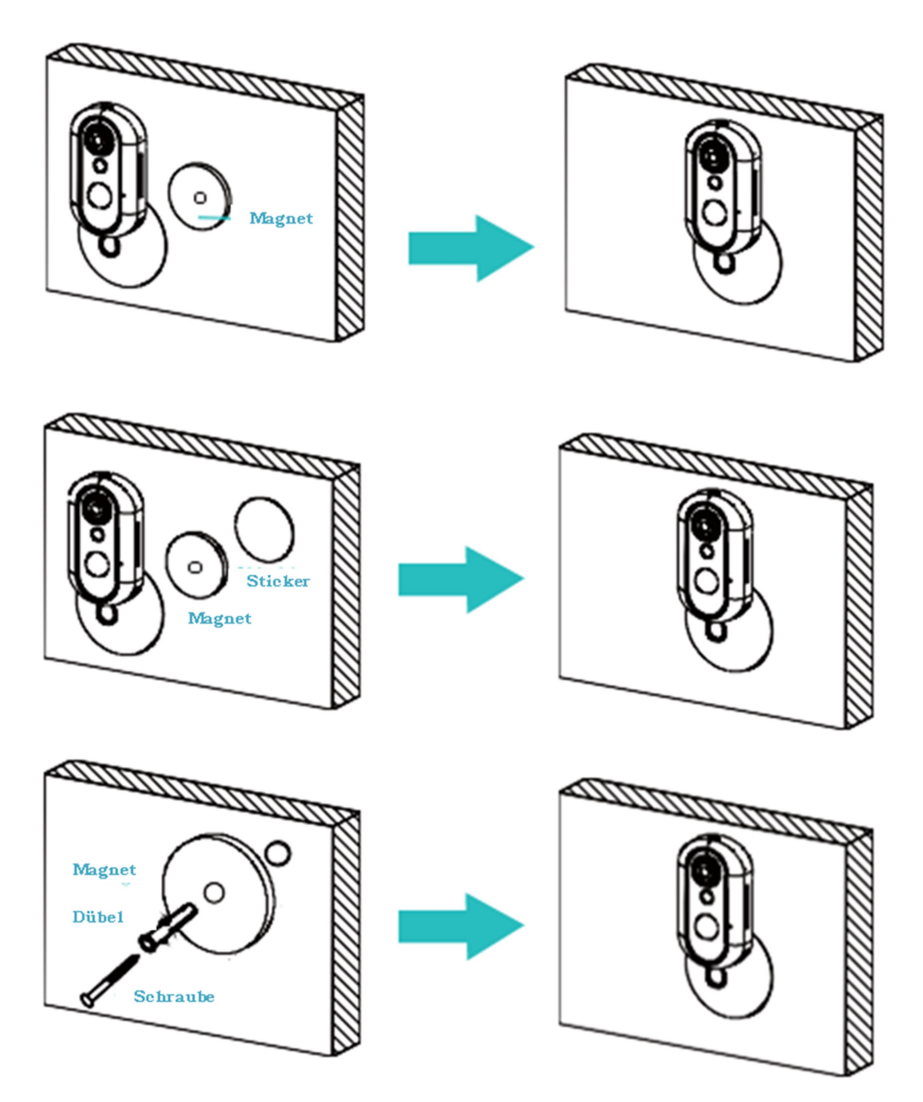

# 5 Einrichtung

### 5.1 Verwendung der App Tycam

Die nachfolgende Beschreibung kann sich durch eine neuere Version der App leicht ändern.

### 5.2 Installation der App Tycam

- Rufen Sie den Play Store/App Store auf
- Suchen Sie nach der App "Tycam"
- Installieren Sie die App auf Ihrem Gerät
- Scannen Sie den QR-Code auf der Verpackung

### 5.3 LED-Kamerastatus

### Status Anzeige Rote LED an Kamera an Violette LED an Kamera aus Gelbe LED an Keine SIM-Karte Blaue und gelbe LED blinken Kein Netzwerk Gelbe LED blinkt langsam mit 4G-Netz verbunden Blaue LED blinkt langsam mit WLAN verbunden $\circ$ Rote LED blinkt zweimal Live Video-Aufnahme Rote LED blinkt ca. 1 Sek. Aufnahme 000 Rote LED Software-Upgrade Rote LED blinkt langsam Akku schwach Alle LEDs aus Aus/Sleep-Modus Ö

# Statusanzeige der LED

|    |   | 0                                                                              |                                                                                                    |
|----|---|--------------------------------------------------------------------------------|----------------------------------------------------------------------------------------------------|
| 1. | • | Starten Sie die App                                                            | nti Vodafone.de 4G 20:44 イオ 37 % 💷                                                                                                    |
|    | • | Drücken Sie Registrieren                                                       |                                                                                                    |
|    |   |                                                                                |                                                                                                    |
|    |   |                                                                                | -                                                                                                    |
|    |   |                                                                                | 7                                                                                                    |
|    |   |                                                                                | V                                                                                                    |
|    |   |                                                                                |                                                                                                    |
|    |   |                                                                                |                                                                                                    |
|    |   |                                                                                |                                                                                                    |
|    |   |                                                                                |                                                                                                    |
|    |   |                                                                                | 1                                                                                                    |
|    |   |                                                                                |                                                                                                    |
|    |   |                                                                                | Registrieren                                                                                                    |
|    |   |                                                                                | Anmelden                                                                                                    |
|    |   |                                                                                | HITCHET                                                                                                    |
| 2. | • | Geben Sie eine E-Mail-Adresse & ein<br>Passwort ein                            | Interviewede         20044         20054         20054         20054         20054         20054         20054         20054         20054         20054         20054         20054         20054         20054         20054         20054         20054         20054         20054         20054         20054         20054         20054         20054         20054         20054         20054         20054         20054         20054         20054         20054         20054         20054         20054         20054         20054         20054         20054         20054         20054         20054         20054         20054         20054         20054         20054         20054         20054         20054         20054         20054         20054         20054         20054         20054         20054         20054         20054         20054         20054         20054         20054         20054         20054         20054         20054         20054         20054         20054         20054         20054         20054         20054         20054         20054         20054         20054         20054         20054         20054         20054         20054         20054         20054         20054         20054 |
|    | • | Drücken Sie auf Registrieren                                                   |                                                                                                    |
|    |   | ⇒ An die angegebene E-Mail-Adresse wird                                        |                                                                                                    |
|    |   | eine automatische E-Mail mit einem Link                                        | Email-Adresse eingeben                                                                                                    |
|    |   |                                                                                | Passwort eingeben                                                                                                    |
|    |   | keine E-Mail erhalten, drücken Sie auf                                         | Please Enter the Password Again                                                                                                    |
|    |   | "Email erneut senden"                                                          | Registrieren                                                                                                    |
|    | • | Folgen Sie dem zugesandten Link zum                                            | and the second second                                                                                                    |
|    |   | Abschluss der Registrierung                                                    | Indem Sie fortfahren, stimmen Sie den<br>Nutzungsbedingungen zu <u>Dienste und Datenschutz</u>                                                                                                    |
|    |   | Die Registrierung ist abgeschlossen und<br>Sie können sich beim nächsten Start |                                                                                                    |
|    |   | einioggen                                                                      |                                                                                                    |
|    |   | einioggen                                                                      | -                                                                                                    |

## 5.4 Anlegen eines Benutzerkontos

# 5.5 Hinzufügen einer Überwachungskamera

Wenn Sie diese Kamera über eine SIM-Karte einrichten wollen, müssen Sie vorher die SIM-Karte mit dem SIM-Karten-PIN entsperren.

| 1. | • | Drücken Sie auf dem Home-Bildschirm auf<br>das Pluszeichen oben rechts | nil Vodafone.de 🗢            | <sup>19:59</sup><br>Kamera         | 17 ¥ 53 % ■ ><br>+ |
|----|---|------------------------------------------------------------------------|------------------------------|------------------------------------|--------------------|
|    |   |                                                                        | Bitte fü                     | igen Sie eine Kamera               | a hinzu            |
| 2. | • | Scannen Sie den QR-Code auf dem Gerät<br>oder der Verpackung           | Rimera<br>••II Vodafone.de 🗢 | O<br>Aarme<br>20:01<br>UID scannen | Autnahmen          |
|    | • | Die UID des Gerätes wird angezeigt                                     | Scannen Sie den              | QR-Code auf Kamera d               | oder Verpackung    |
|    | • | Alternativ können Sie die UID auch manuell<br>eingeben                 |                              |                                    |                    |
|    | • | Bestätigen Sie den Vorgang über den<br>Haken oben rechts               | Тиэвиля                      | albrc5SDCS111A121                  |                    |

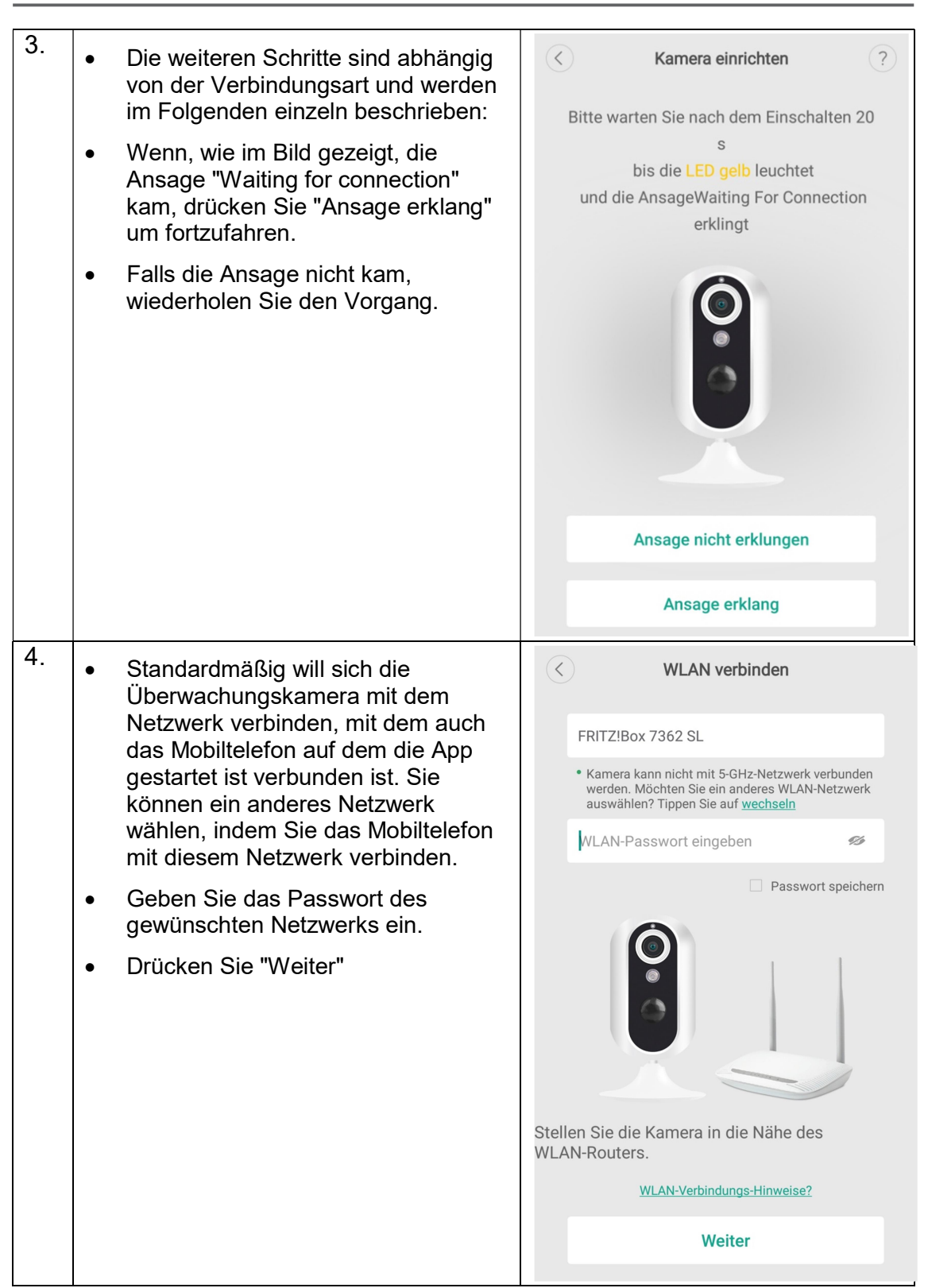

### HWT-JH007 IR

| 5. | <ul> <li>Befolgen Sie nun die<br/>Handlungsanweisung, sodass die<br/>Kamera den QR-Code scannen<br/>kann</li> <li>Drücken Sie danach auf "Bereit für<br/>den nächsten Schritt"</li> </ul>                                                                                                    | <ul> <li>Bedienungs-Hinweise</li> <li>Tippen Sie auf Weiter, drehen Sie das Display des Mobilgeräts dann zur Kamera. Halten Sie etwa 15-20 cm</li> <li>Abstand, damit die Kamera den auf dem Display angezeigten</li> <li>QR-Code scannen kann.</li> </ul> |
|----|----------------------------------------------------------------------------------------------------|----------------------------------------------------------------------------------------------------|
|    |                                                                                                    | Bereit für den nächsten Schritt                                                                                                    |
| 6. | <ul> <li>Halten Sie Ihr Smartphone mit dem<br/>angezeigten QR-Code vor die<br/>Überwachungskamera.</li> <li>Der Abstand sollte ca. 10 cm betragen.</li> <li>Bewegen Sie das Smartphone<br/>langsam vor dem Objektiv der<br/>Kamera vor und zurück</li> <li>Beachten Sie die Ansage</li> <li>Drücken Sie "Weiter"</li> <li>Wiederholen Sie den Scan-Vorgang,<br/>falls erforderlich</li> </ul> | QR-Code scannen   Image: Code scannen Sie den QR-Code Scannen Sie den QR-Code Scannen Sie den VR-Code Salls erfolgreich, fahre Sie mit dem nächsten Schritt fort.   Meiter                                                                                 |

| 7. | Die Überwachungskamera wird Ihnen im<br>Home-Bildschirm der App angezeigt<br>und kann ausgewählt / verwendet | Kamera verbinden                  |
|----|----------------------------------------------------------------------------------------------------|-----------------------------------|
|    | werden.                                                                                                    | Bitte warten Sie 1~3 minuten      |
|    |                                                                                                    |                                   |
|    |                                                                                                    |                                   |
| 8. | Die Kamera wird mit der App verbunden. I                                                                     | Das Verbinden kann einige Minuten |
|    | dauern.                                                                                                    |                                   |

# 6 Kameraeinstellungen

### 6.1 Fortgeschrittene Einstellungen

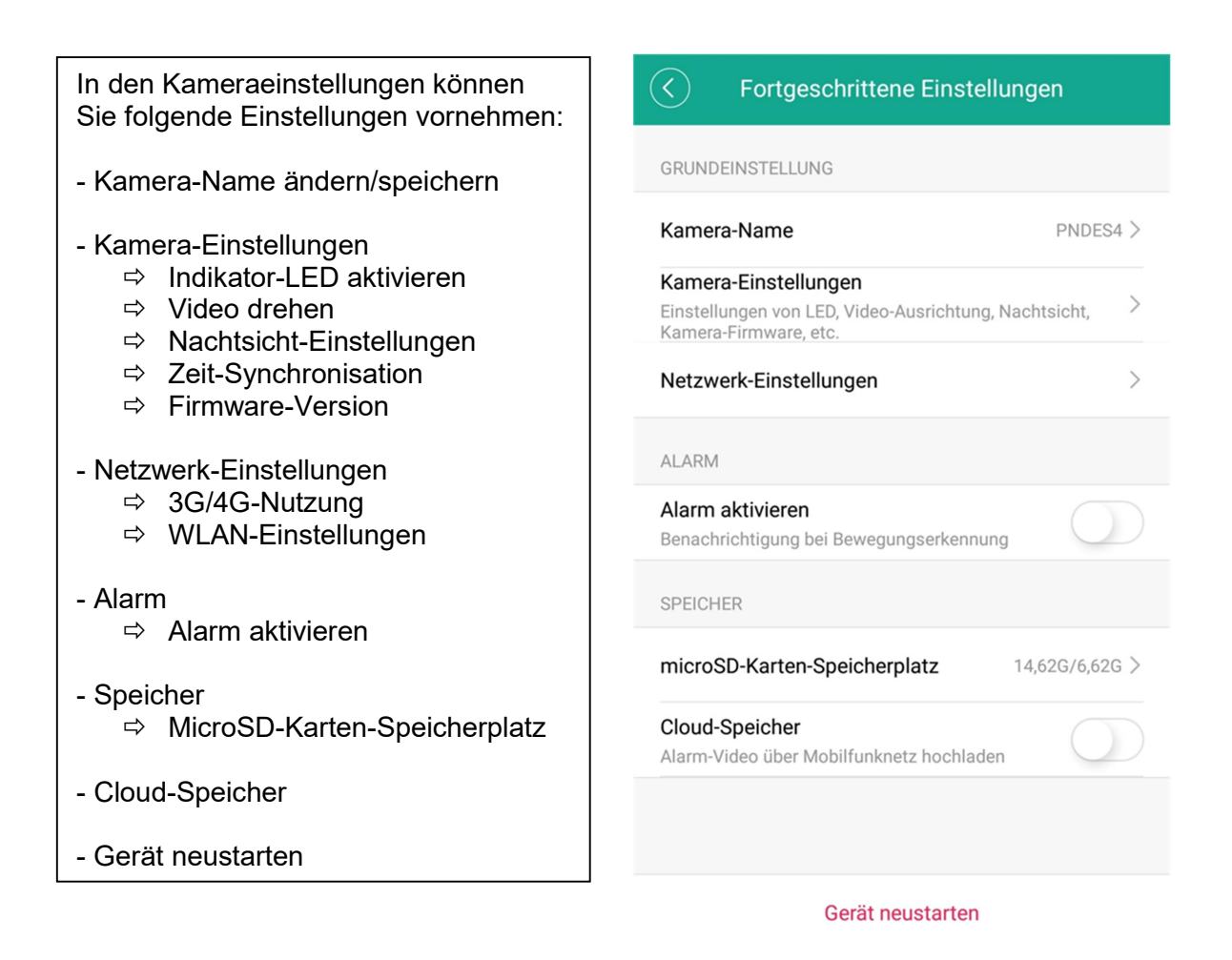

### 6.2 MicroSD-/SIM-Karte ein-/ausbauen

1. Seitlich in der Kamera befindet sich der SIM- und SD-Kartenschlitten. Verwenden Sie den beigefügten Dorn, um den Schlitten, wie im Bild dargestellt, anzuheben. Stecken Sie den Dorn in die kleine Öffnung (Pfeil) und drücken Sie den Dorn leicht hinein. Der Schlitten hebt sich etwas heraus.

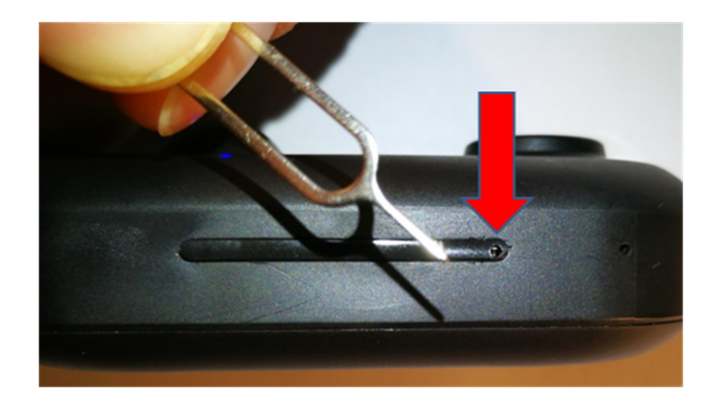

- 2. Entnehmen Sie nun *vorsichtig* den Schlitten.
- 3. Legen Sie die SIM- und/oder SD-Karte ein. Achten Sie darauf, dass die Karten korrekt auf dem Schlitten liegen.

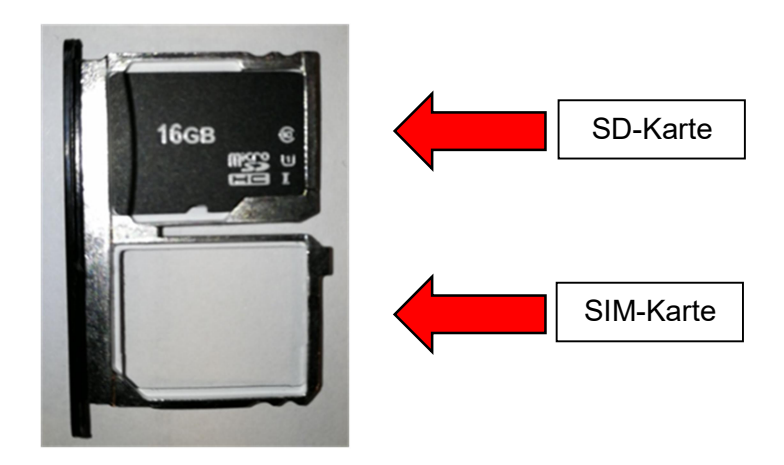

4. Schieben Sie den Schlitten jetzt *vorsichtig* zurück in den Schacht. Bei korrekter Installation sehen Sie im Menü "Kamera-Einstellungen" z. B. die Speicherkapazität der eingesetzten SD-Karte.

# 7 Persönliche Notizen

\_\_\_\_

# Kontakt

### HaWoTEC GmbH

Dammwiesenstraße 25 22045 Hamburg

starting starting sta

(*info@firstprice24.de*) (*info@firstprice24.de*)